## Anmeldung Lernsax

1. Gehen Sie auf die Seite www.lernsax.de und klicken Sie auf "Login/Anmelden"!

| 🖵 LernSax 🗙 🛨                      |                                                                                                    |                                                            |                      |                                                                                                    |                                                                                                    |                                                                                                    |                       |           |          | - 0          | ×     |
|------------------------------------|----------------------------------------------------------------------------------------------------|------------------------------------------------------------|----------------------|----------------------------------------------------------------------------------------------------|----------------------------------------------------------------------------------------------------|----------------------------------------------------------------------------------------------------|-----------------------|-----------|----------|--------------|-------|
| ← → C ☆ 🔒 lernsax.de/wws/9.php     | o#/wws/101505.php?sid=8158716804                                                                                                    | 06641878585147014707                                       | 80Sd3bca677          |                                                                                                    |                                                                                                    |                                                                                                    |                       | Q         | ☆ 🐵      | 😢 🔋 🔞 Pausie | ert : |
| 🗰 Apps 🛄 Presse 🛄 Schule 🛄 Drucker | 🛄 Märkte 📑 Willkommen bei Fa                                                                                                    | O Doodle   Elternspre                                      | 🕄 🕄 Doodle           | * Bootsverleih Kling                                                                                                    | e 🕄 Antolin - Le                                                                                                    | eseförde                                                                                                    | S Messpunktdarstellu. | FRITZIBox | S Wetter | und Klima    | »     |
|                                    |                                                                                                    |                                                            |                      |                                                                                                    |                                                                                                    |                                                                                                    | Login                 | ۹         |          |              | ŕ     |
|                                    | Sachsen.de                                                                                                    |                                                            |                      |                                                                                                    |                                                                                                    |                                                                                                    |                       |           |          |              |       |
|                                    | E LernSax                                                                                                    | Privat                                                     |                      |                                                                                                    |                                                                                                    |                                                                                                    |                       |           |          |              |       |
|                                    | © @ <del>D</del>                                                                                                    |                                                            |                      |                                                                                                    |                                                                                                    |                                                                                                    |                       |           |          |              |       |
|                                    | LernSax<br>LernSax kennenlernen<br>Registrierung<br>Werkzeuge<br>Fortbildungen<br>Hilfe und Support<br>Nutzungsbedingungen<br>Datenschutz | LernSax tester<br>3 - LernSax tester<br>3 - LernSax tester | en Eindruck<br>ffen? | 2020         2020         2020         2020         2020         2020         Smartphone un<br>LerisTrk kann mobil di<br>Browser genutzt wert         > App für IPhone & IP | Die Cloud-Löss<br>Bildungseinric<br>ethion 2020 mit:<br>- Integrierter Dokume<br>- Uberarbeiteren Dati<br>- vereinfachter Admin<br>- mehr Speicher<br>- vereinfachter Admin<br>- wehr Speicher<br>- Verlerderen<br>- Verlerderen<br>- V | ung für s<br>chtungen<br>entenbearbeit<br>teimanger<br>nistration<br>sistration<br>Karte der<br>Bei LemSax r<br>Institutionen<br>> Karte verge | ächsische<br>tung     |           |          |              |       |

 Geben Sie Ihren Benutzernamen (Login) und Ihr Passwort ein! Bestätigen Sie mit "Einloggen"! Bei der ersten Anmeldung müssen Sie Ihr Passwort ändern (mind. 8 Buchstaben/Ziffern und mind. ein Sonderzeichen) sowie die Datenschutzvereinbarung und die Nutzungsbedingungen akzeptieren.

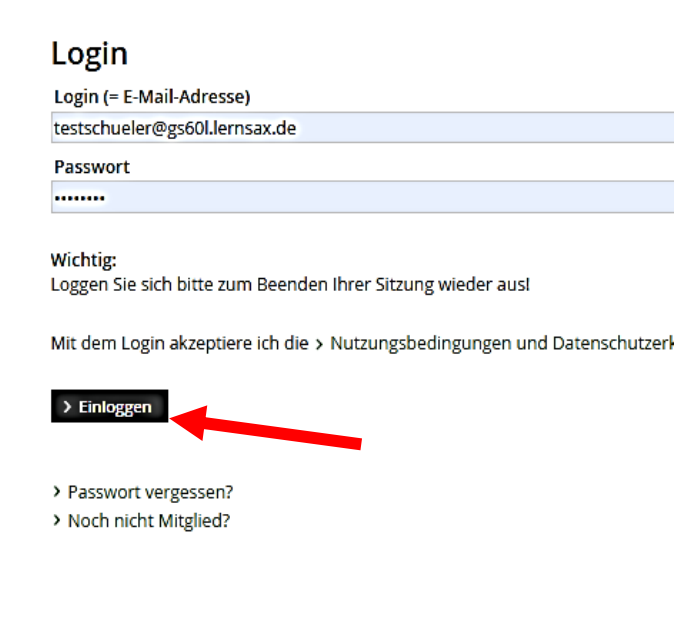

3. Als nächstes kommen Sie auf die Startseite von Ihrem persönlichen LernSax-Bereich.

| □ testschueler@gs60l.lernsax.de - T × +     |                               |                               |                                                          |                       |                     |                       |             |          | -           | - 6        | ×   |
|---------------------------------------------|-------------------------------|-------------------------------|----------------------------------------------------------|-----------------------|---------------------|-----------------------|-------------|----------|-------------|------------|-----|
| ← → C C h lernsax.de/wws/9.php#/wws/1000    | 001.php?sid=11623907889599271 | 3585147714794205              | c16b5249                                                 |                       |                     |                       | <b>0-</b> Q | ☆ 🤓      | € (         | R Pausiert | 1 1 |
| 🔛 Apps 📙 Presse 📙 Schule 📙 Drucker 📙 Märkte | f Willkommen bei Fa 👌 Doo     | odle   Elternspre 🔇           | 🔊 🔇 Doodle 🕺 Boo                                         | otsverleih Klinge     | Antolin - Leseförde | S Messpunktdarstellu  | 🔶 FRITZ!Box | 🕙 Wetter | und Klima - |            | >>  |
|                                             |                               |                               |                                                          |                       |                     | Testschüler Logout    |             |          |             |            | ^   |
| 5                                           | sachsen.de                    | LernSax Die MeSax - Schulclou |                                                          |                       |                     |                       |             |          |             |            |     |
| =                                           | LernSax                       | Privat In                     | nstitution Net                                           | tzwerk 1              | Medien              |                       |             |          |             |            |     |
| *e <sub>m</sub> 🔛                           | • ⊕ €                         |                               |                                                          | Meine Gr              | uppen v N           | leine Klassen 🗸 🗸     |             |          |             |            |     |
| Privat                                      |                               |                               |                                                          |                       |                     |                       |             |          |             |            |     |
| Testsch                                     | nüler Tes                     | Testschüler - Übersicht       |                                                          |                       |                     |                       |             |          |             |            |     |
|                                             | E Profil Sta                  | atus                          |                                                          |                       |                     |                       |             |          |             |            |     |
| Komm                                        | unizieren                     |                               |                                                          |                       |                     | > Übersicht anpassen  |             |          |             |            |     |
| Mails                                       | ervice                        |                               |                                                          |                       |                     |                       |             |          |             |            |     |
| a Adre                                      | ssbuch Kale                   | Iservice                      | 0 ungelesene E-Mail(s)<br>Osterferien (10.04.2020.0      | 10·00 - 18 04 2020 23 | 2:50)               |                       |             |          |             |            |     |
| 🕞 Mess                                      | enger                         | >                             | Tag der Arbeit (01.05.2020<br>Christi Himmelfahrt (21.0) | 0 00:00 - 01.05.2020  | 23:59)              |                       |             |          |             |            |     |
| Organi                                      | sieren                        |                               |                                                          |                       |                     |                       |             |          |             |            |     |
| 🔁 Date                                      | iablage Pin                   | nwand                         |                                                          |                       |                     |                       |             |          |             |            |     |
| 12 Kaler                                    | nder                          |                               |                                                          |                       |                     | > Nur Nutzer-Einträge |             |          |             |            |     |
| 😪 Aufga                                     | aben                          |                               |                                                          |                       |                     |                       |             |          |             |            |     |
| Stund                                       | denplan Kla                   | assen                         |                                                          |                       |                     |                       |             |          |             |            |     |
| P. Notiz                                    | ren .                         |                               |                                                          |                       |                     |                       |             |          |             |            |     |
| Lesez                                       | zeichen                       | Testklasse (Test              | (lehrer 🍙)                                               |                       |                     |                       |             |          |             |            |     |
| Lernen                                      | 1                             |                               |                                                          |                       |                     |                       |             |          |             |            |     |
| Cour                                        | selets Ins                    | stitutionen                   |                                                          |                       |                     |                       |             |          |             |            |     |
| Ernt                                        | agebuch                       |                               |                                                          |                       |                     |                       |             |          |             |            |     |

4. Wechseln Sie auf "Institution" und klicken Sie auf "Ihre Klasse "!

| 60. Schule - Grundschule der | 60. So                                                                                                    | :hule - Grເ        | undschul        | e de       | r Übersio                  | :ht             |     |                      |   |
|------------------------------|----------------------------------------------------------------------------------------------------|--------------------|-----------------|------------|----------------------------|-----------------|-----|----------------------|---|
| <b>2 - 2</b>                 | Status                                                                                                    |                    |                 |            |                            |                 |     |                      |   |
| Kommunizieren                |                                                                                                    |                    |                 |            |                            |                 |     | > Benachrichtigunger | n |
| A Mitgliederliste            | Kalender                                                                                                    | · · · · >          | Osterferien (10 | 04 202     | <u> 00'00 - 18 04 2020</u> | 23:59)          |     |                      |   |
| 다클 Forum                     | <ul> <li>Tag der Arbeit (01.05.2020 00:00 - 01.05.2020 23:59)</li> <li>Chait Hummer (Erbert (21.05.2020 00:00 - 01.05.2020 23:59)</li> </ul> |                    |                 |            |                            |                 |     |                      |   |
| Mailinglisten                |                                                                                                    | ,                  | Christi Himmer  | ranrt (2   | 1.05.2020 00:00 - 21.      | .05.2020 23:59) |     |                      |   |
| Organisieren                 | Klasse                                                                                                    | n                  |                 |            |                            |                 |     |                      |   |
| Dateiablage                  |                                                                                                    |                    |                 |            |                            |                 |     |                      |   |
| 12 Kalender                  | <b>≜</b>                                                                                                    | > Testklasse (Test | lehrer 🗈)       |            |                            |                 |     |                      |   |
| 🖬 Mitteilungen               |                                                                                                    |                    |                 |            |                            | oder "Kl        | ass | е ху"                |   |
| Stundenplan                  | Funkti                                                                                                    | ionen              |                 |            |                            |                 |     |                      |   |
| E Formulare                  |                                                                                                    |                    |                 |            |                            |                 |     |                      |   |
| Präsentieren                 | e                                                                                                    | Mitteilungen       |                 | 44         | Mitgliederliste            |                 |     | Stundenplan          |   |
| E Profil                     | 12                                                                                                    | Kalender           |                 | ۲ <u>∎</u> | Forum                      |                 | 8   | Dateiablage          |   |

 Das ist Ihr Arbeitsbereich für die Schule/Klasse. Hier haben Sie die Möglichkeit über die Dateiablage Material der Klasse runterzuladen. Der Lehrerin/dem Lehrer können Sie über das Zeichen E-Mails schreiben.

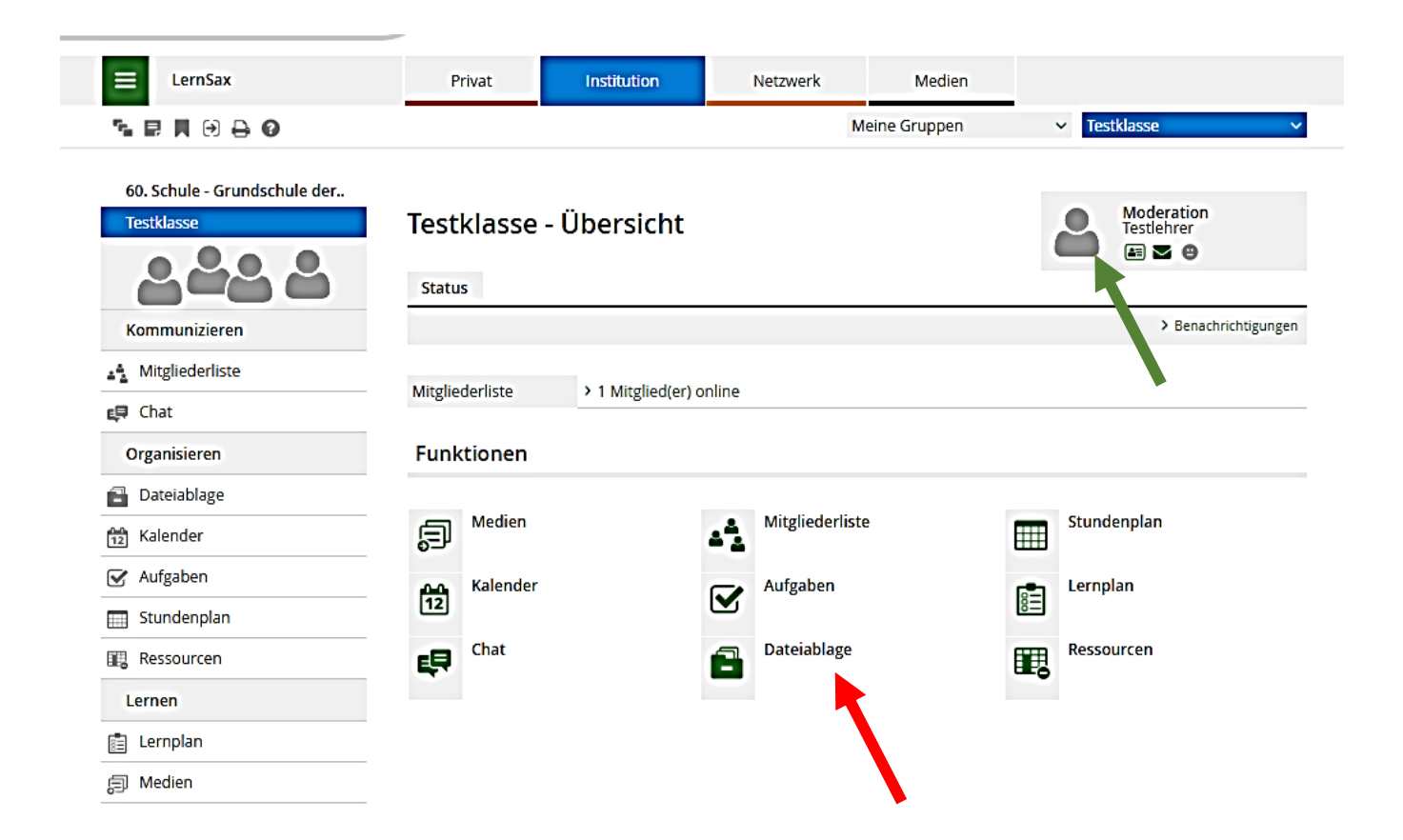

Probieren Sie den Zugang aus, es kann eigentlich nichts passieren. Sollten Sie Fragen haben, schreiben Sie eine E-Mail an gs-60@t-online.de

Viel Spaß beim Testen!

M. Scholz Stellvertretender Schulleiter